## RIOTEC

### Programming Quick Guide - FS5100D

#### Installation

Make sure that the scanner has the correct cable to plug in the PC as below described:

\*Note : Please install PL-2303 driver for USB serial

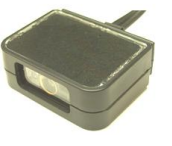

# Connect With PC

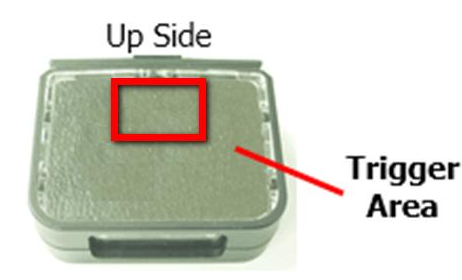

#### **Reset Configuration to Defaults**

If you are unsure of the scanner configuration or have scanned the incorrect codes, please scan from A1 to A6 for USB HID or B1 for RS232 or USB Serial. This will reset the scanner to its factory defaults.

Β1

RS232/

USB Serial

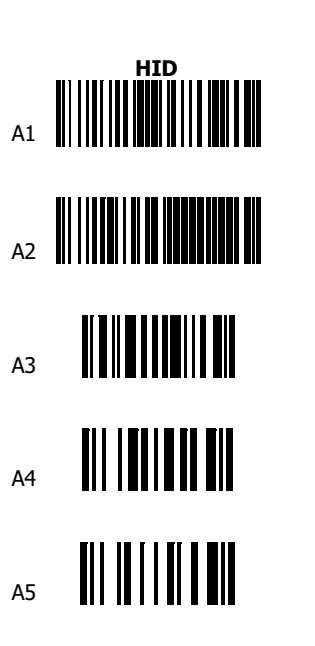

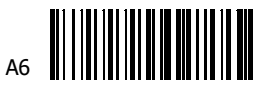

#### \* Note: Please install PL-2303 driver for USB Serial.

#### Keyboard Country(For USB HID only)

Scan the appropriate country code as below to program the keyboard layout for your country or language. As a general rule, the following characters are supported, but need special care for countries other than the United States: (a)  $| \$ # \{ \} [ ] = / ` \ < > ~$ 

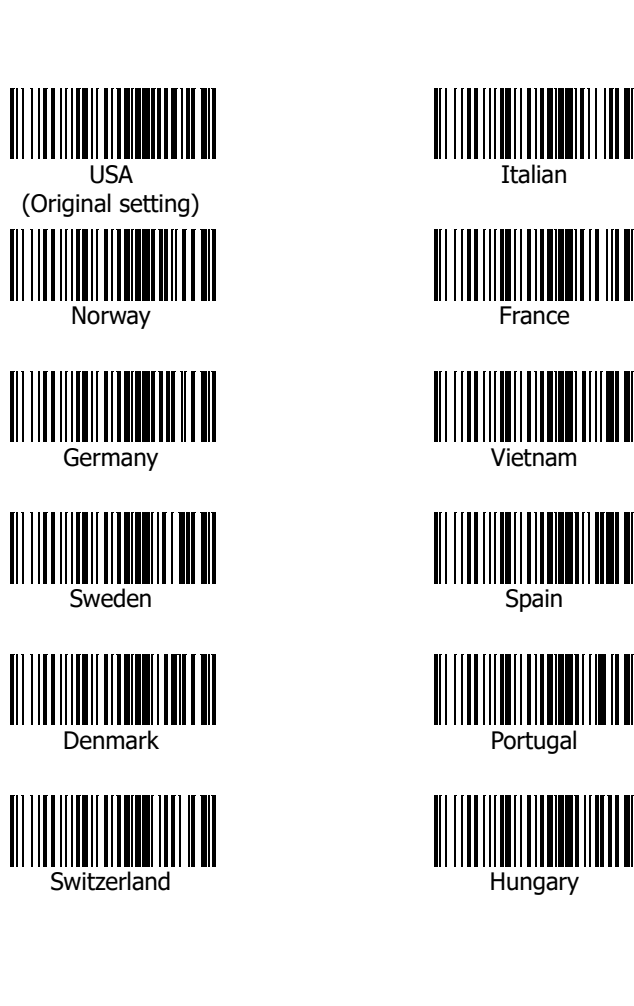

# RIOTEC

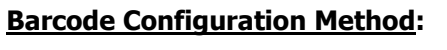

Please follow the below 4 steps to complete the "Symbologies Enable" or "Symbologies Disable"

- 1. Start Configuration
- 2. Choose one of 1D Symbologies
- 3. Enable setting: scan Enable-1, then Enable-2 Disable setting: scan Disable-1, then Disable-2 4. End Configuration

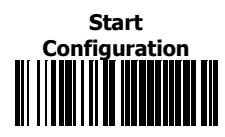

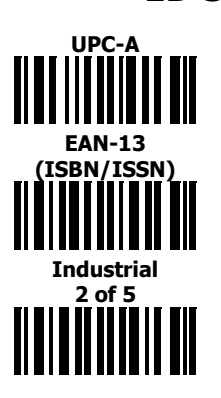

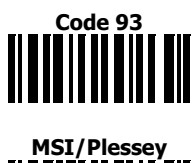

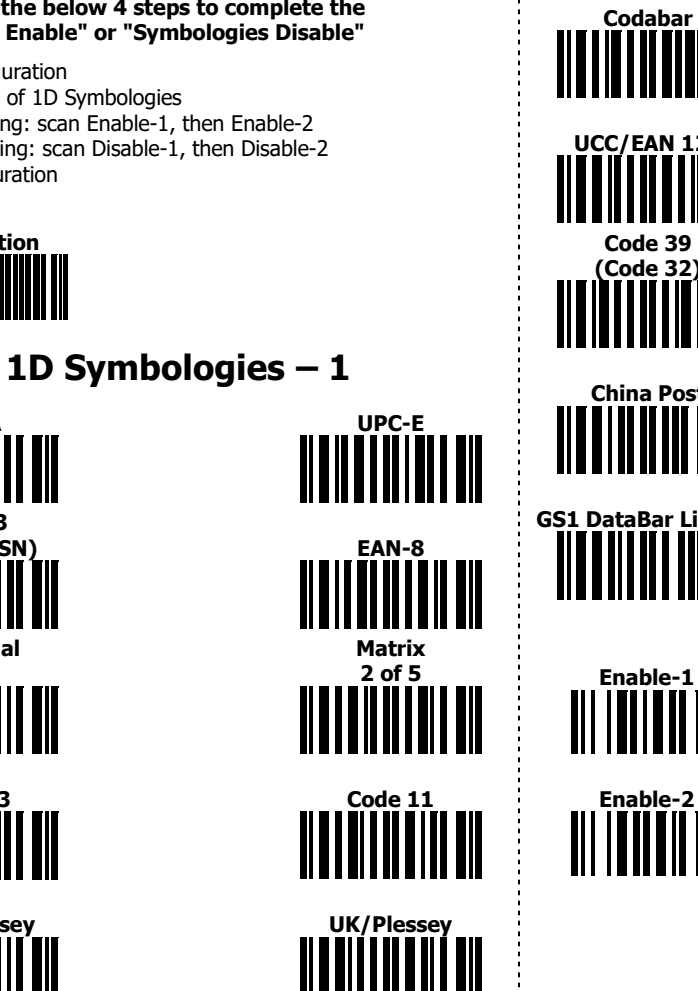

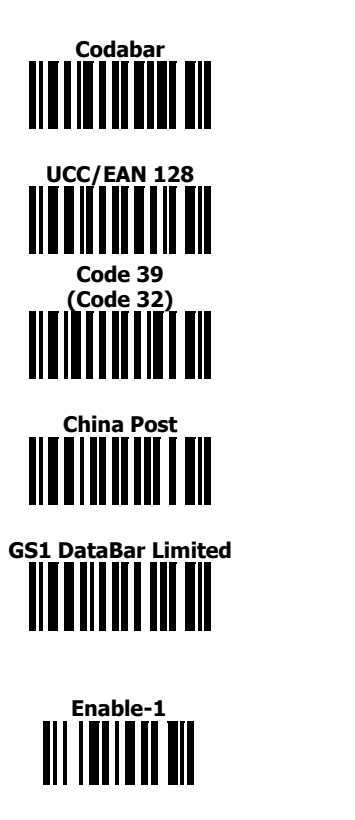

1D Symbologies – 2

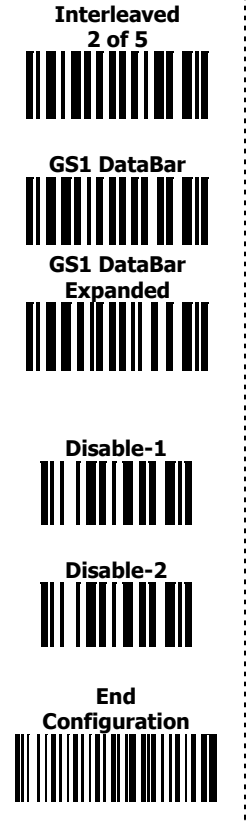

Code 128

**ISBT 128** 

• Information in this document is subject to change without notice. • For more information, please visit: www.riotec.com.tw R\_171229\_01

## 2